# Procédure : Installation des postes ATSEM

écrit par Alexis Alves le 30/05/2024

## **Premièrement : Branchements**

Branchez basiquement le PC sauf que pour le moment il ne faut pas brancher le câble Ethernet, il ne faut pas avoir de connexion réseau pour le début.

## **Deuxièmement : Installation de Windows 11**

Faites une installation basique de Windows 11, après avoir passé cette étape :

| ÷ | Vous souhaitez aj<br>disposition de cla | jouter une deuxième<br>avier ? |
|---|-----------------------------------------|--------------------------------|
|   |                                         |                                |
|   |                                         | Ajouter une<br>disposition     |

Appuyez sur : <u>Shift + F10</u> et tapez la commande : <u>oobe\bypassnro</u>

Ensuite effectuez une installation Windows, et appuyez sur « non » ou « ne pas donner les données » ou « envoyer que les données facultatives » a chaque demande :

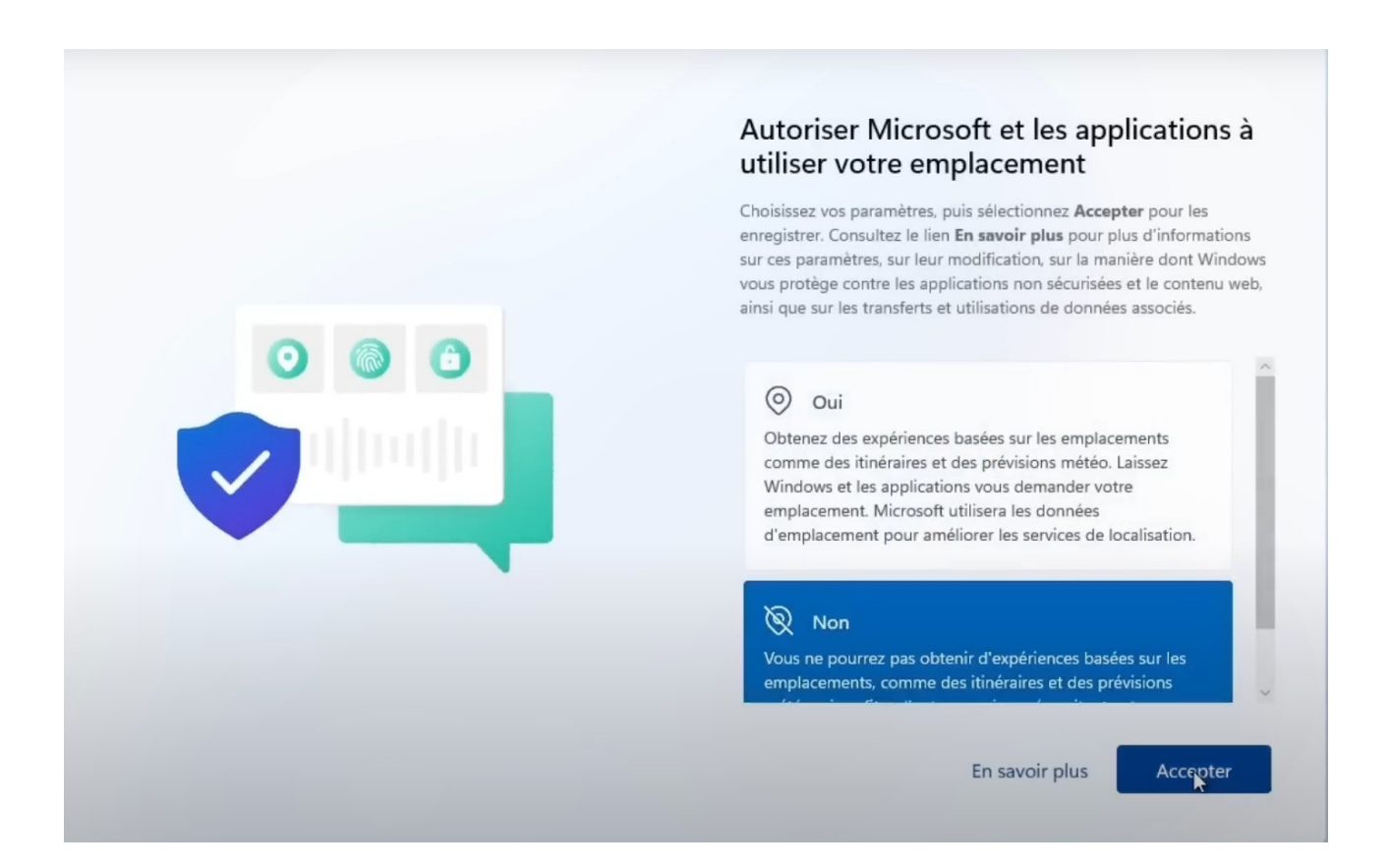

A la fin faites Suivant>Suivant (pas besoin de rentrer d'information ni de cochez de case)

## **Troisièmement : Mise à jour et désinstallation d'application**

Nous allons commencer par les mises à jour de Windows 11, il suffit d'aller dans Paramètres>Windows Update puis mettre a jour :

|          | ssi<br>Compte local                          | Win       | dows Update                                                                                                    |                             |        |
|----------|----------------------------------------------|-----------|----------------------------------------------------------------------------------------------------|-----------------------------|--------|
| Rect     | ercher un paramètre Q                        |           | Vous êtes à jour<br>Demière vérification : aujourd'hui, 10:26                                                                                                    | Rechercher des mises        | à jour |
| ♠        | Accueil                                      | Autres of | options                                                                                                    |                             |        |
| 8        | Système<br>Bluetooth et appareils            | 5         | Recevez les dernières mises à jour dès qu'elles sont disponibles<br>Soyez parmi les premiers à recevoir les dernières mises à jour, corrections et améliorations non liées à<br>fur et à mesure de leur déploiement. <b>En savoir plus</b> | la sécurité, au Désactivé 🥡 |        |
| /        | Réseau et Internet<br>Personnalisation       | 00        | Interrompre les mises à jour                                                                                                    | Suspendre pour 1 semaine    | ~      |
| **<br>•  | Applications<br>Comptes                      | Ð         | Historique de mise à jour                                                                                                    |                             | >      |
| 3)<br>62 | Heure et langue<br>Jeux                      |           | Options avancées<br>Optimisation de la distribution, mises à jour facultatives, heures d'activité et autres paramètres de mis                                                                                                    | e à jour                    | >      |
| <b>*</b> | Accessibilité<br>Confidentialité et sécurité | \$        | Programme Windows Insider<br>Obtenez des versions préliminaires de Windows pour partager vos commentaires sur les nouvelles for                                                                                                    | ictions et mises à jour     | >      |
| 1 🕤      | Windows Update                               | 😨 Wi      | ndows Update s'engage à réduire les émissions de carbone. En savoir plus                                                                                                    |                             |        |

← Param

Ensuite on va s'occuper de l'installation des pilotes grâce à l'application déjà installé : Dell Update, lancez le :

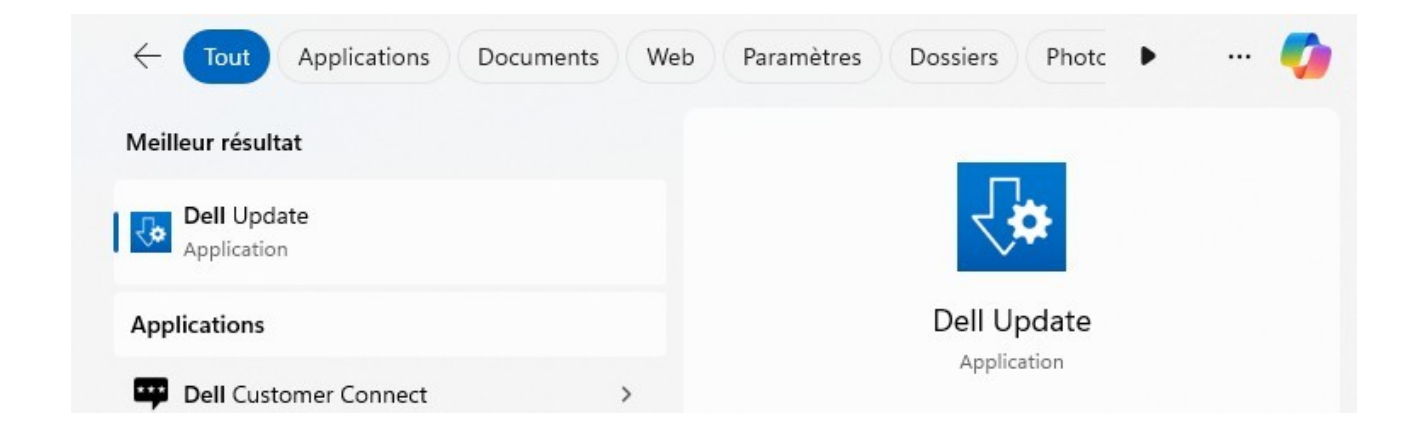

## Puis faites recherchez :

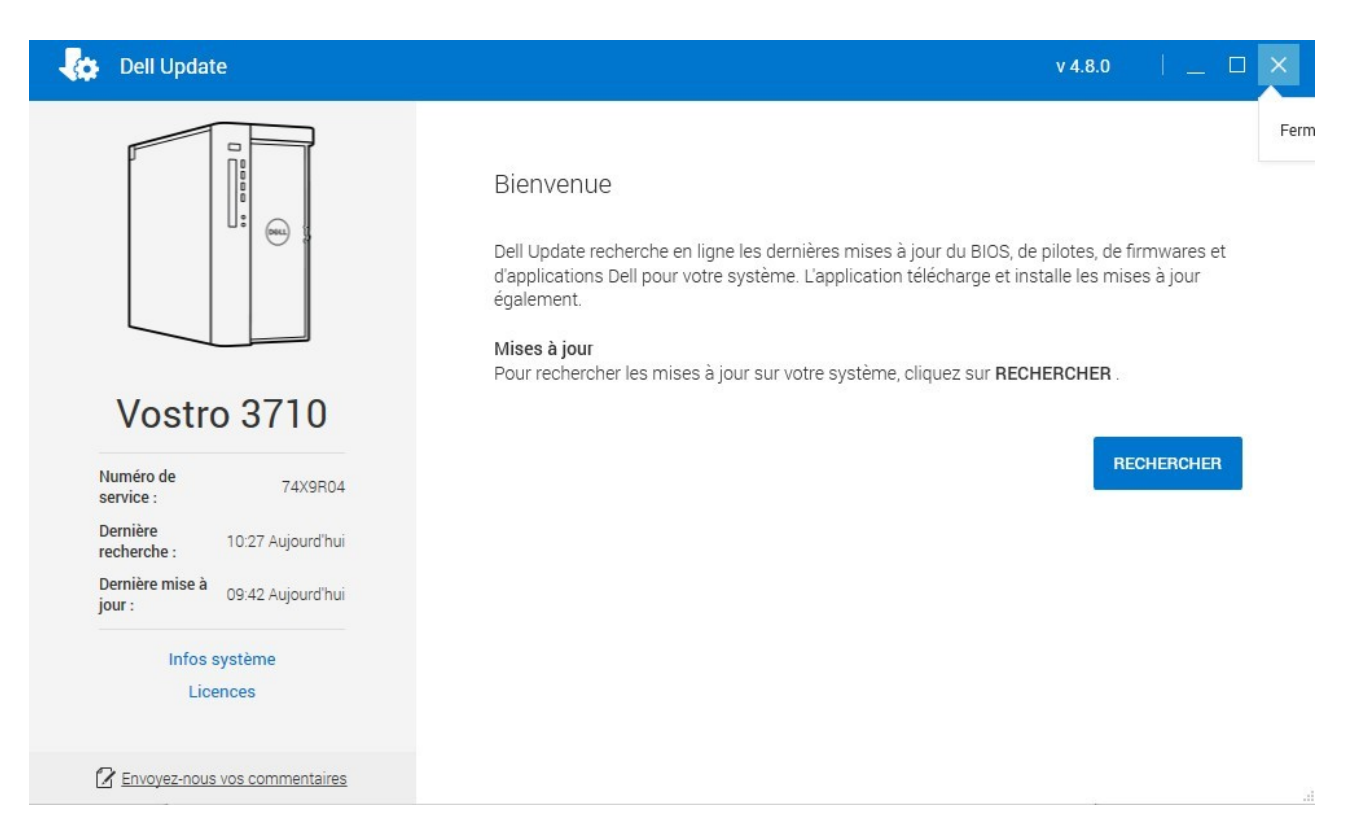

Ensuite dès que l'analyse sera fini il y aura un grand carré orange, il faudra cliquez sur « Installer ».

Et puis il faudra aussi faire les mises à jours des applications Microsoft, pour cela il suffit juste de se rendre dans le Microsoft Store, puis dans Bibliothèque et puis faire « obtenir les mises à jour » :

| Accueil         | Bibliothèque                                                                                                    |                          |
|-----------------|----------------------------------------------------------------------------------------------------|--------------------------|
| Applications    | <b>Mises à jour et téléchargements</b><br>Téléchargez et installez les mises à jour de l'application en cliquant sur « Obtenir les mises à jour » | Obtenir les mises à jour |
| Jeux            |                                                                                                    |                          |
| Arcade          | Applications         Jeux         Films et TV         Inclus dans l'appareil                                                                      | Trier et filtrer         |
| Divertissement  |                                                                                                    |                          |
|                 |                                                                                                    |                          |
|                 | Chargement de vos applications.                                                                                                    |                          |
|                 |                                                                                                    |                          |
|                 |                                                                                                    |                          |
|                 |                                                                                                    |                          |
|                 |                                                                                                    |                          |
| )<br>Nouveautés |                                                                                                    |                          |
|                 |                                                                                                    |                          |

Ensuite nous allons désinstaller quelques applications, pour cela rendez vous dans le

**panneau de configuration>Programmes>Désinstaller un programme** et vous allez désinstaller McAfee, toutes les langues de microsoft OneDrive et Onenote (sauf celui qui s'appelle juste « Microsoft OneDrive »

Et pour finir vous allez renommer le PC, il suffit d'aller dans Paramètres>Accueil et puis renommer le poste :

| ssi<br>Compte local     |   | Accueil |                          |
|-------------------------|---|---------|--------------------------|
| lechercher un paramètre | Q |         | GS-JATEAU<br>Vostro 3710 |

## **Quatrièmement : création et configuration du compte utilisateur**

Il va falloir créer le compte utilisateur du poste atsem, pour cela aller dans paramètre et taper dans la barre de recherche « Autres utilisateurs »

Puis créer votre utilisateur en faisant « Ajouter un compte » :

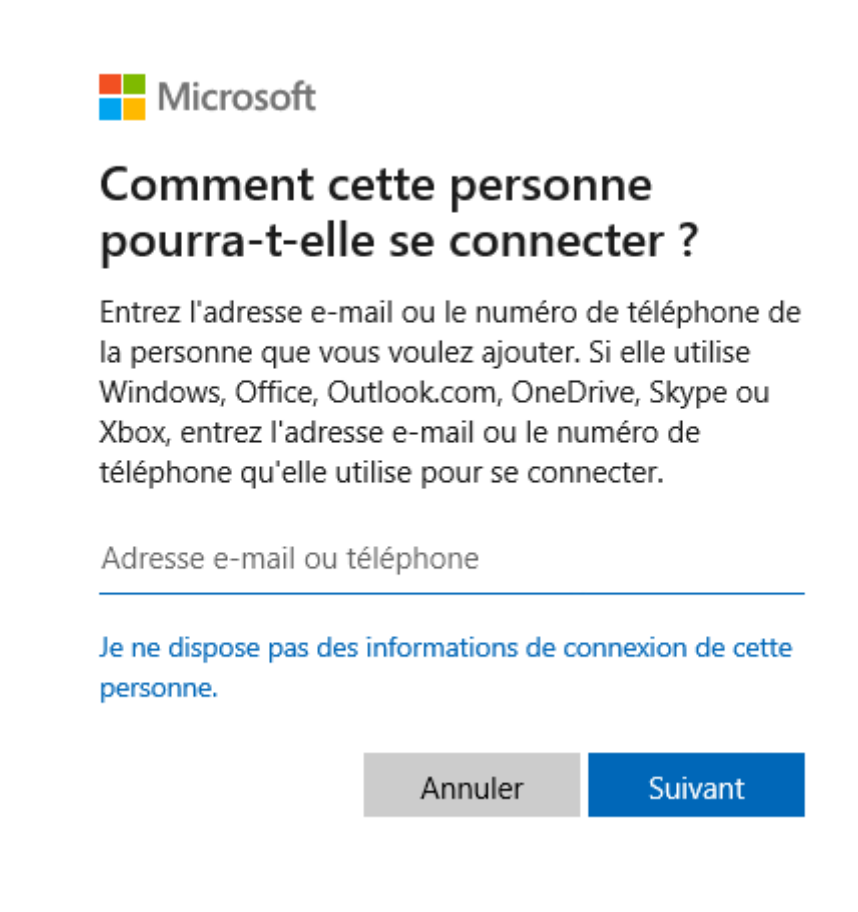

Cliquez sur « je ne dispose pas des informations de connexion de cette personne. »

| Microsoft              |                   |         |  |  |
|------------------------|-------------------|---------|--|--|
| Créer un compte        |                   |         |  |  |
| kyz@example.com        |                   |         |  |  |
| Obtenez une nouvelle   | adresse e-mail    |         |  |  |
| Ajouter un utilisateur | sans compte Micro | osoft   |  |  |
|                        | Précédent         | Suivant |  |  |
|                        |                   |         |  |  |

Puis cliquez sur « Ajouter un utilisateur sans compte Microsoft » et mettez lui un nom comme par exemple « atsem.jatteau », mettez lui un mot de passe fort.

| ٥                         | <b>atsem.jatteau</b><br>Compte local              |    |         |                       |               | ^ |
|---------------------------|---------------------------------------------------|----|---------|-----------------------|---------------|---|
| Modifier le type d        | e compte                                          |    |         | Changer le t          | ype de compte |   |
| Modifie<br>at             | r le type de compte<br>sem.jatteau<br>ompte local |    |         |                       | Supprimer     |   |
| Type de con<br>Utilisateu | npte<br>r standard v                              |    |         | <sup>:</sup> ou autre | Prise en mai  | n |
|                           |                                                   | ОК | Annuler |                       |               |   |

N'oubliez pas à la fin de changer le type de compte en « utilisateur standard » :

Ensuite vous allez vous connectez sur le compte et aller sur Microsoft Edge, puis vous irez dans paramètres situé dans le menu déroulant (les « … »)

|                          | Nouvel onglet                    | Ctrl      | +T  |
|--------------------------|----------------------------------|-----------|-----|
| ٥                        | Nouvelle fenêtre                 | Ctrl-     | +Ν  |
| æ                        | Nouvelle fenêtre InPrivate       | Ctrl+Maj- | +N  |
|                          | Zoom —                           | 100 % +   | 2   |
| દ≞                       | Favoris                          | Ctrl+Maj- | +0  |
| D                        | Historique                       | Ctrl-     | +H  |
| $\underline{\downarrow}$ | Téléchargements                  | Ctrl      | +J  |
| B                        | Applications                     |           | •   |
| 3                        | Extensions                       |           |     |
| ÷                        | Éléments essentiels du navigateu | r         |     |
| Ø                        | Imprimer                         | Ctrl      | + P |
| ( <del>X</del> )         | Capture d'écran                  | Ctrl+Maj  | +S  |
| හ                        | Rechercher sur la page           | Ctrl      | +F  |
|                          | Outils supplémentaires           |           | •   |
| ŝ                        | Paramètres                       |           |     |
| 0                        | Aide et commentaires             |           | ۲   |
|                          |                                  |           |     |

# Par la suite vous irez dans « Profils » et vous cliquerez sur « Mots de passe » :

| Pa                       | amètres                                  | Votre profil                                                    |                                                                                                    | + Ajouter un pro       | ofil |
|--------------------------|------------------------------------------|-----------------------------------------------------------------|----------------------------------------------------------------------------------------------------|------------------------|------|
| Q                        | Rechercher dans les paramètres           | 11                                                              | ~ ***                                                                                                    |                        |      |
| 8                        | Profils                                  | · · · · · · · · · · · · · · · · · · ·                           | 0                                                                                                    | <u>.</u>               |      |
| ĉ                        | Confidentialité, recherche et services   | 100 m                                                           |                                                                                                    |                        |      |
| 3                        | Apparence                                | Profil 1                                                        |                                                                                                    | Ø                      |      |
|                          | Encadré                                  | Sauvegardez vos données<br>plus encore sur tous vos a           | de navigation et affichez vos favoris, mots de passe, histo<br>ppareils. <mark>Déclaration de confidentialité Microsoft</mark> | orique et bien         |      |
|                          | Démarrer, Accueil et nouveaux<br>onglets | Choisir un compte                                               |                                                                                                    |                        |      |
| e                        | Partager, copier et coller               | O Ajouter un nouveau compl                                      | te Y Connectez-vous pour synchroniser les données                                                                              |                        |      |
| 0.                       | Cookies et autorisations de site         |                                                                 |                                                                                                    |                        |      |
| G                        | Navigateur par défaut                    |                                                                 |                                                                                                    |                        |      |
| $\underline{\downarrow}$ | Téléchargements                          | Ces paramètres de navigateur s'appli                            | quent à votre profil dans Microsoft Edge                                                                                       |                        |      |
| ÷                        | Contrôle parental                        |                                                                 |                                                                                                    |                        |      |
| Alt                      | Langues                                  | () Synchroniser                                                 |                                                                                                    |                        | >    |
| 6                        | Imprimantes                              | P Microsoft Rewards                                             |                                                                                                    |                        | >    |
|                          | Système et performances                  |                                                                 |                                                                                                    |                        |      |
| Ð                        | Rétablir les paramètres                  | C그 Importer les données du navigateu                            | r                                                                                                    |                        | >    |
|                          | Téléphone et autres appareils            | Préférences de profil                                           |                                                                                                    |                        | >    |
| Ŷ                        | Accessibilité                            |                                                                 |                                                                                                    |                        |      |
| 0                        | À propos de Microsoft Edge               | Partager les données de navigation                              | avec d'autres fonctionnalités Windows                                                                                          |                        | >    |
|                          |                                          | Portefeuille Microsoft<br>Portefeuille stocke en toute sécurité | toutes vos informations personnelles et ressources                                                                             | Ouvrir le portefeuille | 2    |
|                          |                                          | Informations sur le paiement                                    |                                                                                                    | C                      | 3    |
|                          |                                          | Mots de passe                                                   |                                                                                                    | C                      | 3    |
|                          |                                          | O Infos personnelles                                            |                                                                                                    | C                      | 3    |

# Une fois dans cet onglet vous irez dans « Paramètres » et ajouterez cette disposition :

#### Modes de paiement

| Enregistrer et remplir les informations de paiement<br>Proposer d'enregistrer les cartes et de remplir automatiguement les détails de paiement |  |
|----------------------------------------------------------------------------------------------------|--|
|                                                                                                    |  |
| Afficher la Validation express de l'achat sur les sites lorsque vous effectuez des achats                                                      |  |
| La validation express de l'achat peut vous permettre d'économiser de l'argent et de régler plus rapidement. En savoir plus                     |  |
| Pour utiliser la validation de l'achat express, assurez-vous que les paramètres Enregistrer et remplir les informations de base et             |  |
| Enregistrer et remplir les informations de paiement sont activés.                                                                              |  |
| Suivi de commande                                                                                                    |  |
| Suivre votre statut de commande                                                                                                    |  |
| Obtenir les mises à jour de livraison et de livraison sur votre commande                                                                       |  |
| Mots de passe                                                                                                    |  |
|                                                                                                    |  |
| Proposer l'enregistrement des mots de passe                                                                                                    |  |
| Autoriser Microsoft Edge å enregistrer vos mots de passe et à les sècuriser                                                                    |  |
| Remplissage automatique des mots de passe et des clés d'accès                                                                                  |  |
| Autorisez Microsoft Edge à remplir automatiquement les mots de passe et à suggérer les clés d'accès disponibles.                               |  |
| Plus de paramètres $$                                                                                                    |  |
| Infos personnelles                                                                                                    |  |
| Enregistrer et remplir les informations de base                                                                                                |  |
| Il enregistre également les numéros de télénhone, les adresses de courrier e-mail et les adresses de livraison                                 |  |
|                                                                                                    |  |
| Remplir automatiquement mes informations sur les formulaires d'inscription                                                                     |  |
| Ajoute les informations de base enregistrées et choisit un mot de passe fort (si « Suggérer des mots de passe forts » est activé). En          |  |
| savoir plus                                                                                                    |  |

Ensuite vous retournez dans les paramètres de Edge et cette fois ci vous irez dans l'onglet « Confidentialité, recherche et services » et irez dans « Choisir les éléments à effacer:

#### Paramètres

#### Protection contre le suivi <1 Q Rechercher dans les paramètres Les sites web utilisent des dispositifs de suivi pour collecter des informations sur votre navigation. Les sites web peuvent utiliser ces Profils informations pour améliorer les sites et afficher du contenu tel que des annonces personnalisées. Certains dispositifs de suivi recueillent et envoient vos informations à des sites que vous n'avez pas visités. Confidentialité, recherche et services Apparence Encadré Démarrer, Accueil et nouveaux onglets Partager, copier et coller Cookies et autorisations de site 🐻 Navigateur par défaut ↓ Téléchargements 😤 Contrôle parental A<sup>2</sup> Langues G Imprimantes Système et performances Exceptions 🖔 Rétablir les paramètres . Téléphone et autres appareils S Accessibilité À propos de Microsoft Edge

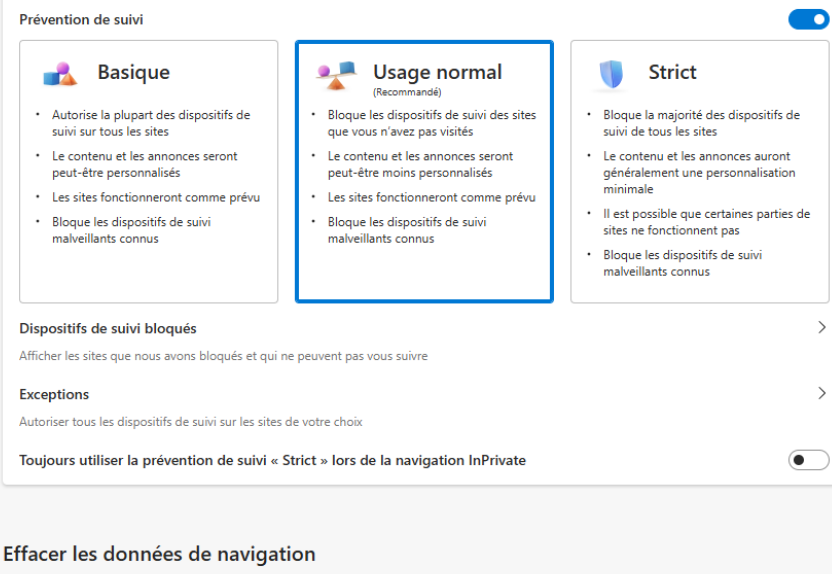

Cela inclut l'historique, les mots de passe, les cookies, etc. Seules les données de ce profil seront supprimées. Gérer vos données

| Effacer les données de navigation maintenant                            | Choisir les éléments à effacer |
|-------------------------------------------------------------------------|--------------------------------|
| Choisir ce qu'il faut effacer chaque fois que vous fermez le navigateur | >                              |

Vous cocherez ces cases suivantes :

| Effacer les données de X                                                                                                    |  |  |  |  |  |  |  |
|----------------------------------------------------------------------------------------------------|--|--|--|--|--|--|--|
| Intervalle de temps                                                                                                    |  |  |  |  |  |  |  |
| À tout moment $\checkmark$                                                                                                    |  |  |  |  |  |  |  |
| <ul> <li>Historique de navigation<br/>37 éléments. Inclut la saisie semi-automatique dans la<br/>barre d'adresse.</li> <li>Historique des téléchargements<br/>Aucun(e)</li> <li>Cookies et autres données de site<br/>À partir de 14 sites. Vous déconnecte de la plupart des<br/>sites.</li> <li>Images et fichiers mis en cache<br/>Libère moins de 39.0 Mo. Certains sites peuvent charger</li> </ul> |  |  |  |  |  |  |  |
| Effacer maintenant Annuler                                                                                                    |  |  |  |  |  |  |  |
| Mots de passe<br>Aucun                                                                                                    |  |  |  |  |  |  |  |
| <ul> <li>Remplissage auto des données de formulaire<br/>(comprend les formulaires et les cartes)<br/>Aucun</li> <li>Autorisations des sites</li> <li>2 sites</li> </ul>                                                                                                    |  |  |  |  |  |  |  |

## Ensuite vous irez dans :

Choisir ce qu'il faut effacer chaque fois que vous fermez le navigateur

## Puis ajouterez la disposition suivante :

| Historique de navigation<br>37 éléments. Inclut la saisie semi-automatique dans la barre d'adresse.                                                                                                    |         |
|----------------------------------------------------------------------------------------------------|---------|
| Historique des téléchargements<br>Aucun(e)                                                                                                    |         |
| Cookies et autres données de site<br>À partir de 14 sites. Vous déconnecte de la plupart des sites.<br>Ne pas effacer<br>Les cookies des sites suivants ne sont pas effacés lorsque vous fermez le navigateur. | Ajouter |
| Aucun site n'a été ajouté<br>Images et fichiers mis en cache<br>Libère moins de 39,0 Mo. Certains sites peuvent charger plus lentement lors de votre prochaine visite.                                         |         |
| Mots de passe<br>Aucun                                                                                                    |         |
| Remplissage auto des données de formulaire (comprend les formulaires et les cartes)<br>Aucun                                                                                                    |         |
| Autorisations des sites<br>2 sites                                                                                                    |         |

Ensuite fermez Edge et rouvrez le, désormais on va créer des raccourcis de pages web pour les atsems, voici les 3 liens :

Boite mail : <u>https://mailhost.ville-moissycramayel.fr</u> (peut changer)

Général des écoles : https://www.cyrano-generaledesecoles.com

CNFPT : <u>https://www.cnfpt.fr</u>

Pour créer des raccourcis il suffit de faire glisser le logo cadena sur le bureau, celui situé à côté de l'url :

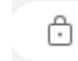

https://mailhost.ville-moissycramayel.fr

Ensuite il faudra installer les applications, les voici toutes (à savoir que pour le moment il ne faut ni installer l'antivirus, ni teamviewver, ils seront vu au « cinquièmement ») :

PDFSam Basic
LibreOffice
IrfanView (fr)
Acrobat Reader
7zip
VLC
Zoom
Adobe Connect
Notre version de Teamviewer (Renommer le poste avant de l'installer)

PS: n'oubliez pas de renommer certains liens ou applications et de mettre les plus important en évidence, il faut se rappeler que les utilisateurs ne sont pas forcément tous très bon en informatique !

## Cinquièmement : installation de Teamviewver et de l'antivirus

L'installation de Teamviewver et de l'antivirus du service est assez spéciale, commençons par :

### -Teamviewver:

Tout d'abord il va falloir modifier le script de :

| INOTI        | Modifie le       | уре              | Idille |      |
|--------------|------------------|------------------|--------|------|
| 🕤 Teamviewer | 31/05/2024 08:58 | Fichier de comma |        | 1 Ko |

On fait clique droit  $\rightarrow$  « Modifier dans bloc note », puis nous allons modifier la partie se situant avant le trait rouge :

```
"C:\Users\atsem.jatteau\Desktop\aaa\TeamViewer_Host-idc64bme2r.msi"
```

Concrètement vous allez y mettre l'emplacement du .bat, le « Teamviewver » vu précédemment, on peut le voir que par exemple ici il est dans le bureau dans un fichier nommé « aaa »

Ensuite il va falloir ouvrir le cmd en mode administrateur :

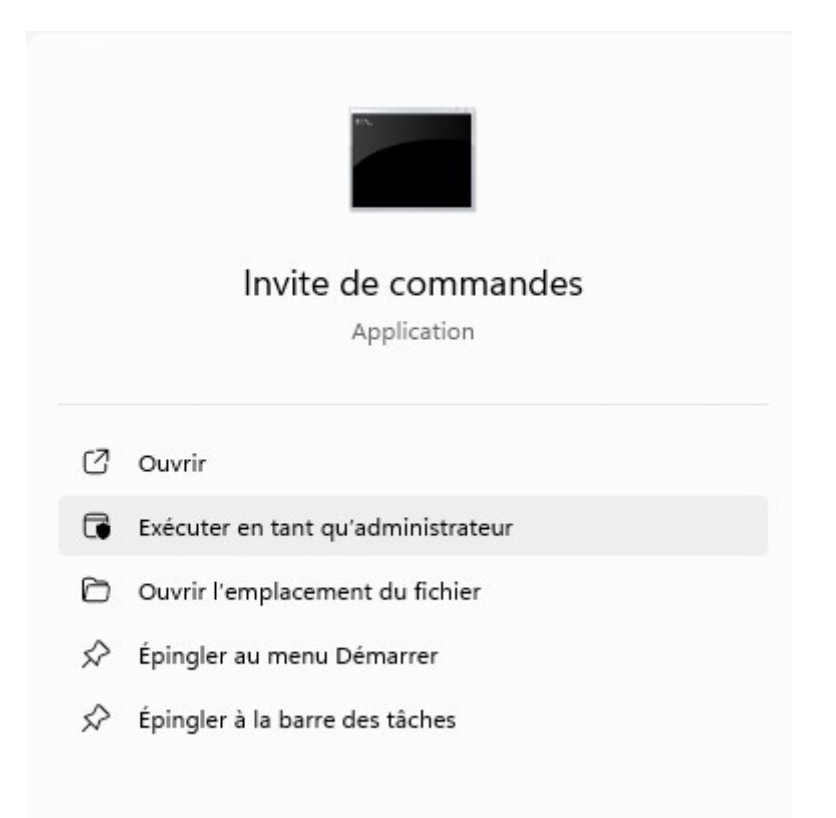

Ensuite vous allez faire « cd (le copier coller du raccourci menant a votre .bat », par exemple ici :

C:\Windows\System32>cd C:\Users\atsem.jatteau\Desktop\aaa C:\Users\atsem.jatteau\Desktop\aaa>

Ensuite vous allez faire Teamviewver.bat

:\Users\atsem.jatteau\Desktop\aaa>Teamviewer.bat

Si tout se passe bien teamviewver s'installera en moins de 10 secondes !

## -Antivirus :

Il n'y a pas grand-chose de compliquer, il suffit juste de demander l'exécutable d'installation puis l'installer MAIS il faut faire attention : **dès que l'antivirus sera installé vous ne pourrez plus brancher de clé USB**